# ACCESSING TAX FORMS: CONSUMER BANKING USERS

If you are a personal banking customer and do not see your tax forms, please follow these steps.

- 1. Sign in on <u>https://www.amerisbank.com</u> using your Personal Online Banking credentials.
- 2. Click the "Documents" icon at the top of the page.

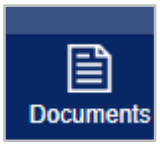

You will see "Online Documents" - see the example below.

| Statements                                | Notices        | Та                              | x forms                         |                                   |
|-------------------------------------------|----------------|---------------------------------|---------------------------------|-----------------------------------|
| Account                                   |                | Document                        |                                 |                                   |
| EMPLOYEE ADVANTAGE<br>CHECKING, *2808     |                | Last statement • All statements |                                 |                                   |
| PERSONAL SAVINGS, *9841                   |                |                                 | Last statement • All statements |                                   |
| To start receiving o<br>delivery methods. | nline document | ts for c                        | other accou                     | ints, <u>change your document</u> |

3. Click on the "Tax Forms" tab. From here, click on the available tax forms.

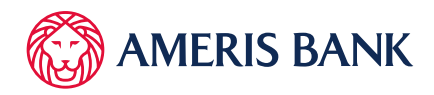

## IF YOU DO NOT SEE A TAX FORMS TAB, follow these steps:

- a. If you do not see a "**Tax Forms**" tab, you will see a link that says, "**Change your** document delivery method." Click this link.
- b. On the next page, scroll down to Tax Forms.
- c. You will see tax forms for accounts for which you are identified as the primary account holder. **Note**: Your full social security number will appear on the tax forms viewed online. Tax forms are created under the primary signer's social security number.

## 4. If the delivery method is defaulted to Paper, change to Online.

## Change Document Delivery Method

To receive documents electronically, specify an online delivery method, read and agree to the terms of the Service Agreement and Disclosure, and click "Submit."

#### Statements

Statements show your transactions and balance for a period of time, such as a month.

| Account                               | Delivery Method |
|---------------------------------------|-----------------|
| EMPLOYEE ADVANTAGE<br>CHECKING, *2808 | Online 🗸        |
| PERSONAL SAVINGS, *9841               | Online 🗸        |

### Notices

Notices are often important and timely documents, such as overdraft notices or rate change notices.

| Account                               | Delivery Method |
|---------------------------------------|-----------------|
| EMPLOYEE ADVANTAGE<br>CHECKING, *2808 | Online 🗸        |
| PERSONAL SAVINGS, *9841               | Online 🗸        |

### Tax forms

Tax forms, such as Form 1099-INT, provide documentation at tax time.

| Tax Form                                                                           | Delivery Method |
|------------------------------------------------------------------------------------|-----------------|
| Any tax forms for accounts where you are identified as the primary account holder. | Online 🗸        |
| Note: Your full social security number will appear on tax forms viewed online.     |                 |

- 5. Select the box acknowledging that you agree to the terms of the Online Document Agreement and Disclosure. This allows you to receive documents online.
- 6. Click "Submit"

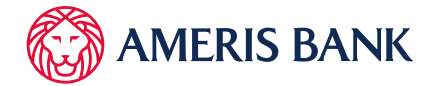

7. You will then be redirected to the home page.

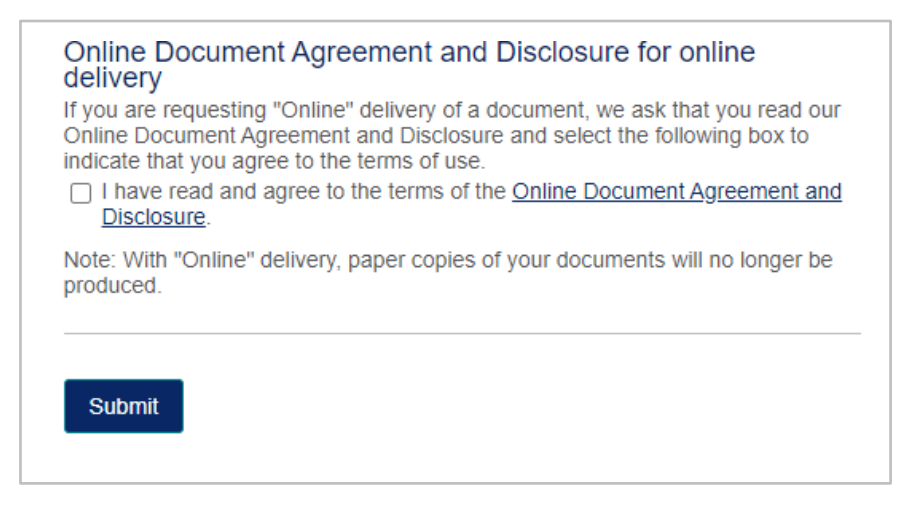

8. Re-select the "Documents" icon.

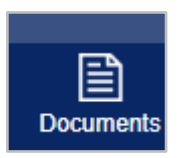

- 9. You will now see the "Tax Forms" tax on the Online Documents screen.
- 10. Select "Tax Forms"
- 11. Lock on the available tax forms. Remember, tax forms are available for the primary account holder.

| Statements                            | Notices | Та       | x forms                         |  |
|---------------------------------------|---------|----------|---------------------------------|--|
| Account                               |         | Document |                                 |  |
| EMPLOYEE ADVANTAGE<br>CHECKING, *2808 |         |          | Last statement • All statements |  |
| PERSONAL SAVINGS, *9841               |         |          | Last statement • All statements |  |

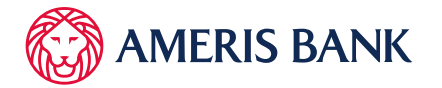